## 1.3 ระบบปฏิบัติการ Window 8

## <u>Windows 8</u>

หน้าจอ Start

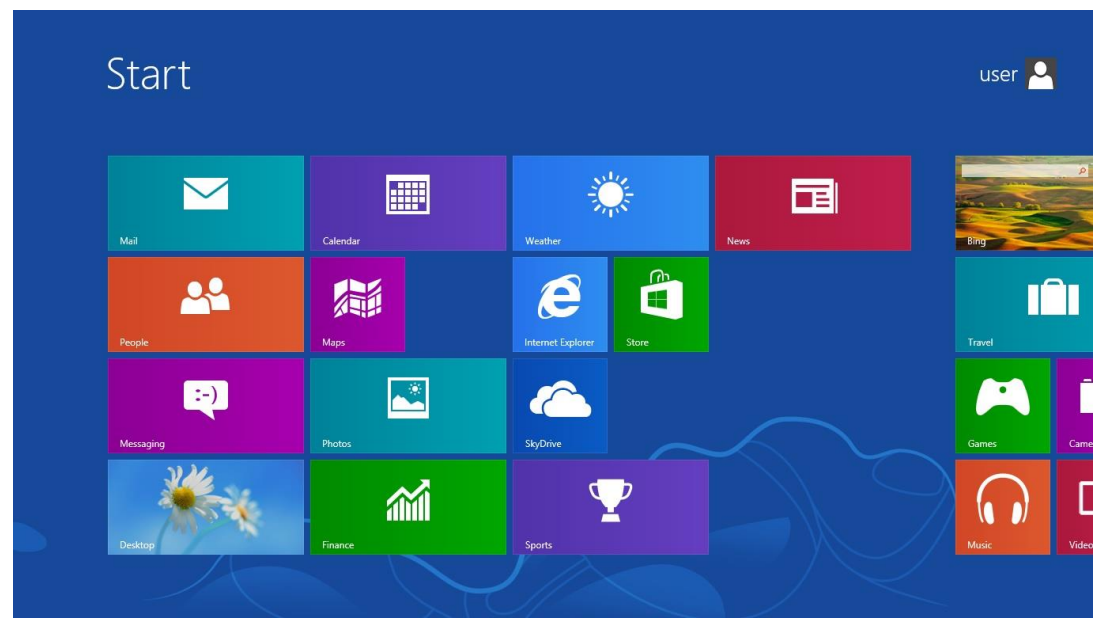

พิมพ์ cmd (หน้าจอค้นหาคำสั่ง cmd จะปรากฏขึ้น) และกดปุ่ม Enter

| ADDS Results for "cmd" | Search              |
|------------------------|---------------------|
|                        | Apps<br>cmd         |
|                        | Apps                |
|                        | Settings            |
|                        | Files               |
|                        | Bing                |
|                        | Finance             |
|                        | Games               |
|                        | C Internet Explorer |
|                        |                     |
|                        | Maps                |
|                        | Music               |

หน้าต่าง Command prompt ปรากฏขึ้น พิมพ์คำสั่ง ipconfig /all และกดปุ่ม Enter

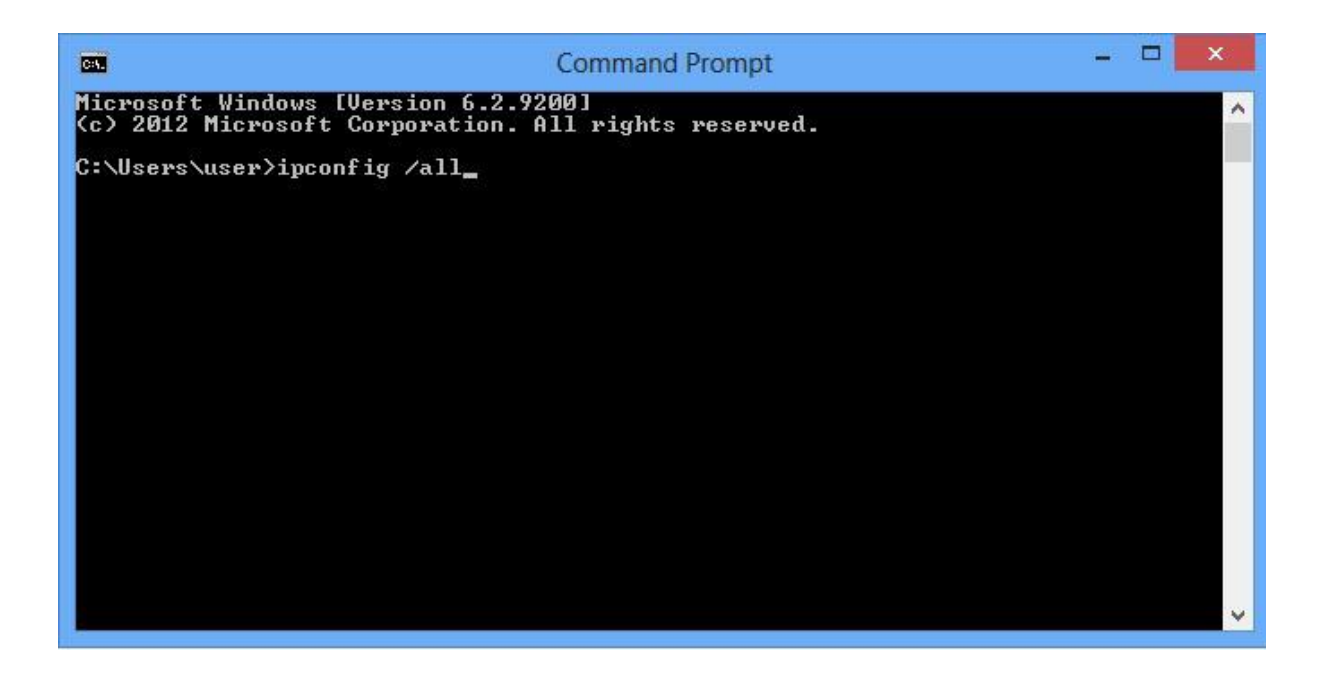

ค้นหาหัวข้อ Wireless LAN adapter Wi-Fi :

ค้นหา Physical Address จะพบ MAC Address (ในตัวอย่างคือ 68-17-29-FA-80-20)

| CAT.                                                                        | Command Prompt                                                                                                    | - 🗆 🗙    |
|-----------------------------------------------------------------------------|----------------------------------------------------------------------------------------------------|----------|
| Wireless LAN adapter Wi-Fi:<br>Connection-specific DNS Suffi<br>Description | Command Prompt<br>ix . :<br>: Intel(R) Centrino(R) Wireless-N<br>: 68-17-29-FA-80-20<br>: Yes<br>: Yes<br>: fe80::49da:9fc0:7e89:242dx13(Pre<br>: 10.5.11.179(Preferred)<br>: 255.255.255.0<br>: Friday, November 8, 2013 10:18:4<br>: Friday, November 8, 2013 8:35:05<br>: 10.5.11.1<br>: 10.5.11.1<br>: 325588777<br>: 00-01-00-01-19-EF-0F-A2-5C-F9-DI |          |
| DNS Servers                                                                 | : 10.1.3.6<br>: Enabled                                                                                                    | <b>~</b> |